# AIスピーカー利用時の マルチファンクションライト (MFL) 再登録手順

~アップデートにより、AIスピーカー対応機能が更新されたとき~

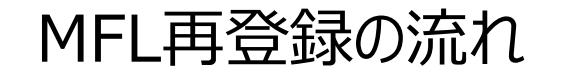

1

2

3

#### MFLの登録削除

## MFLの再登録

AIスピーカーアプリの登録設定

1. MFLの登録削除

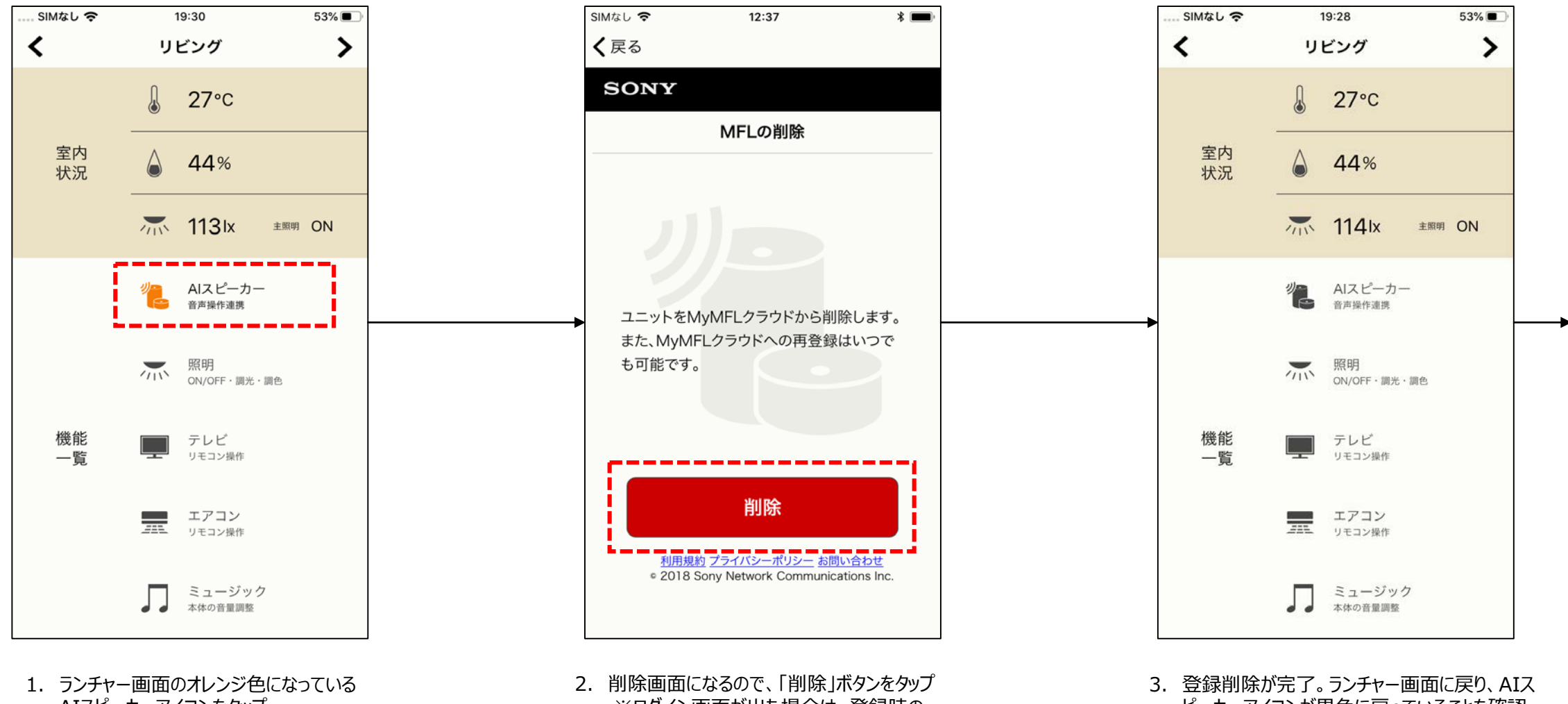

AIスピーカーアイコンをタップ

※ログイン画面が出た場合は、登録時の ユーザーでログインすると削除画面に移ります ピーカーアイコンが黒色に戻っていることを確認。

1. MFLの登録削除

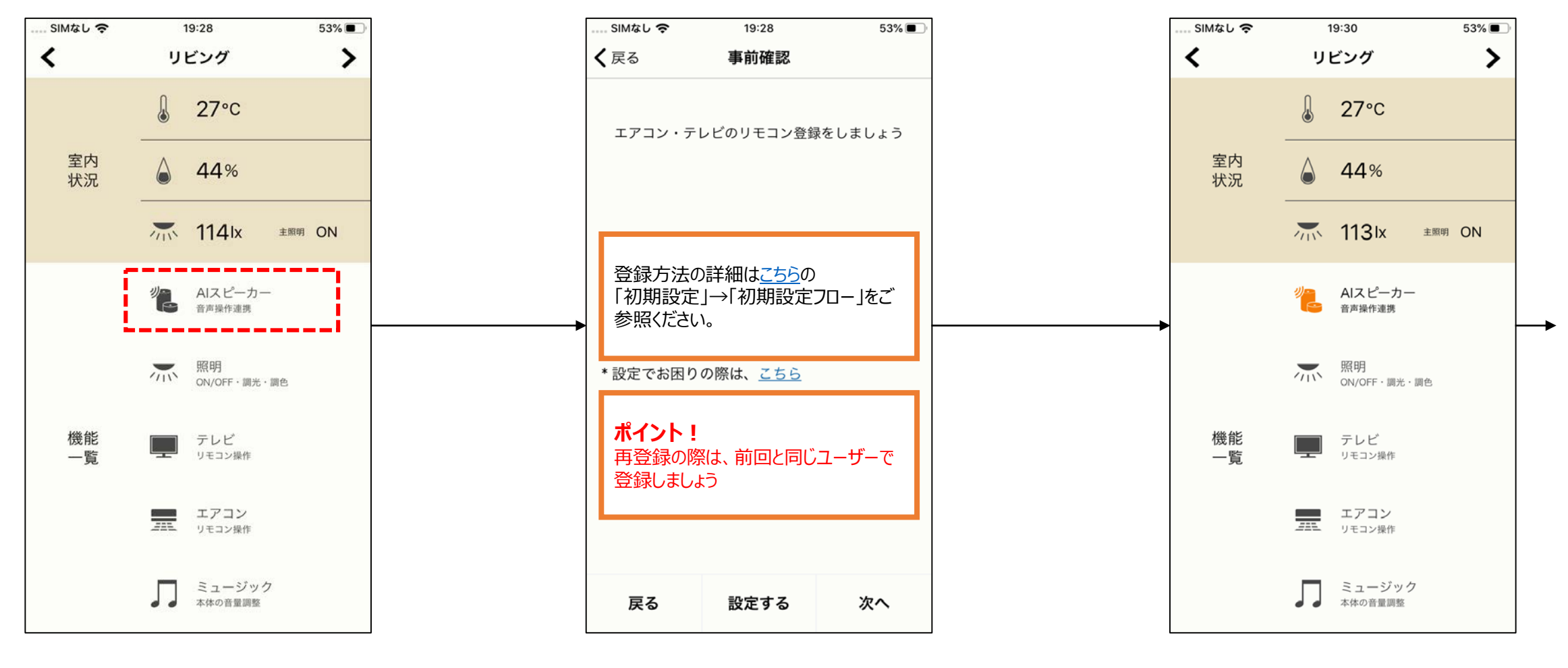

 5ンチャー画面のAIスピーカーアイコン (黒色)をタップ 5. 画面指示に従ってMFLを登録

6. 登録が完了すると、AIスピーカーアイコン がオレンジ色に変化

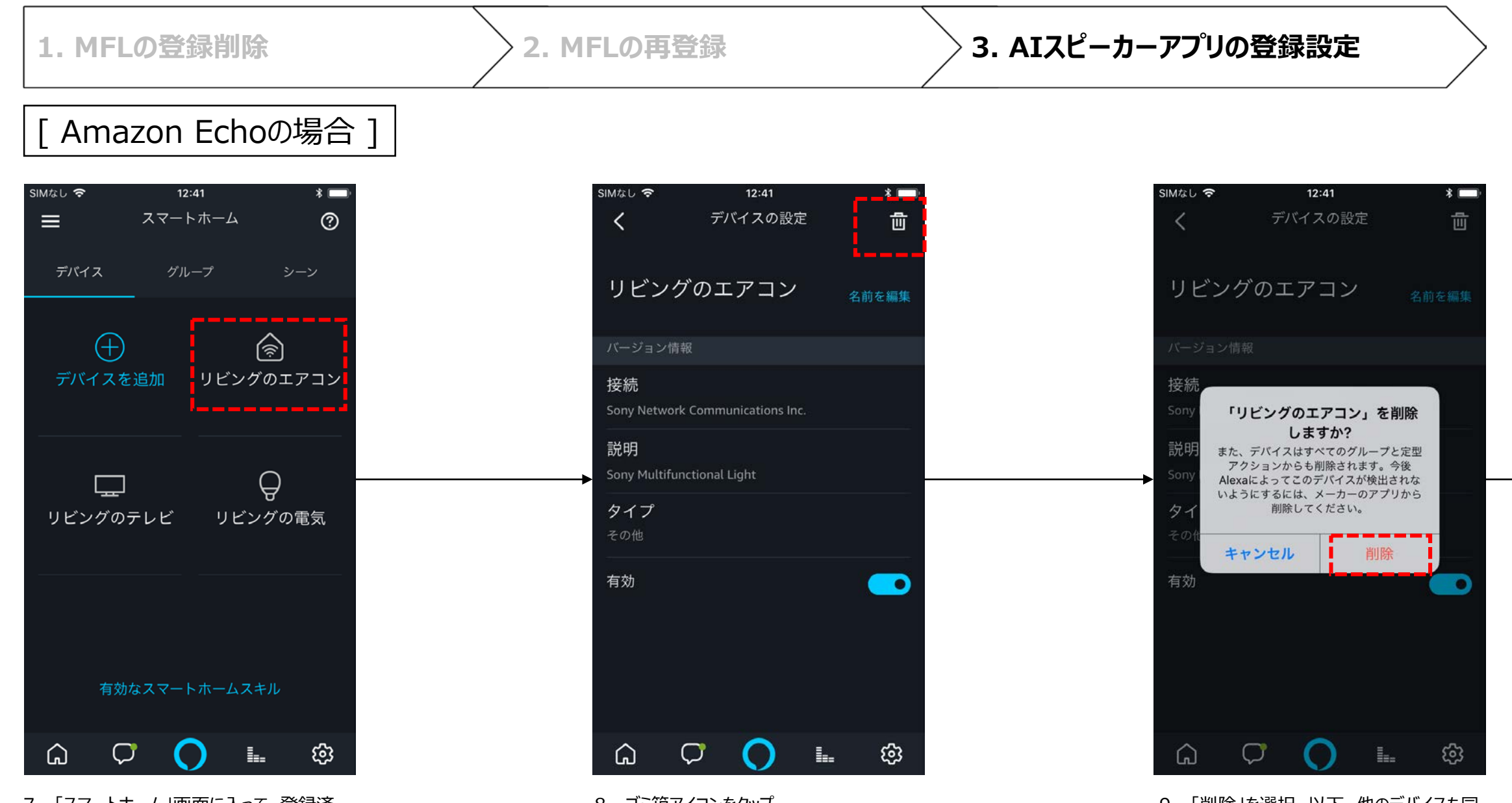

7. 「スマートホーム」画面に入って、登録済 みのデバイスを個々に削除していく。

8. ゴミ箱アイコンをタップ

9. 「削除」を選択。以下、他のデバイスも同 様に削除する。

| 1. MFLの登録削除 2. MFLの再登録 3. AIスピーカーアプリの登録設定 |  |
|-------------------------------------------|--|
|-------------------------------------------|--|

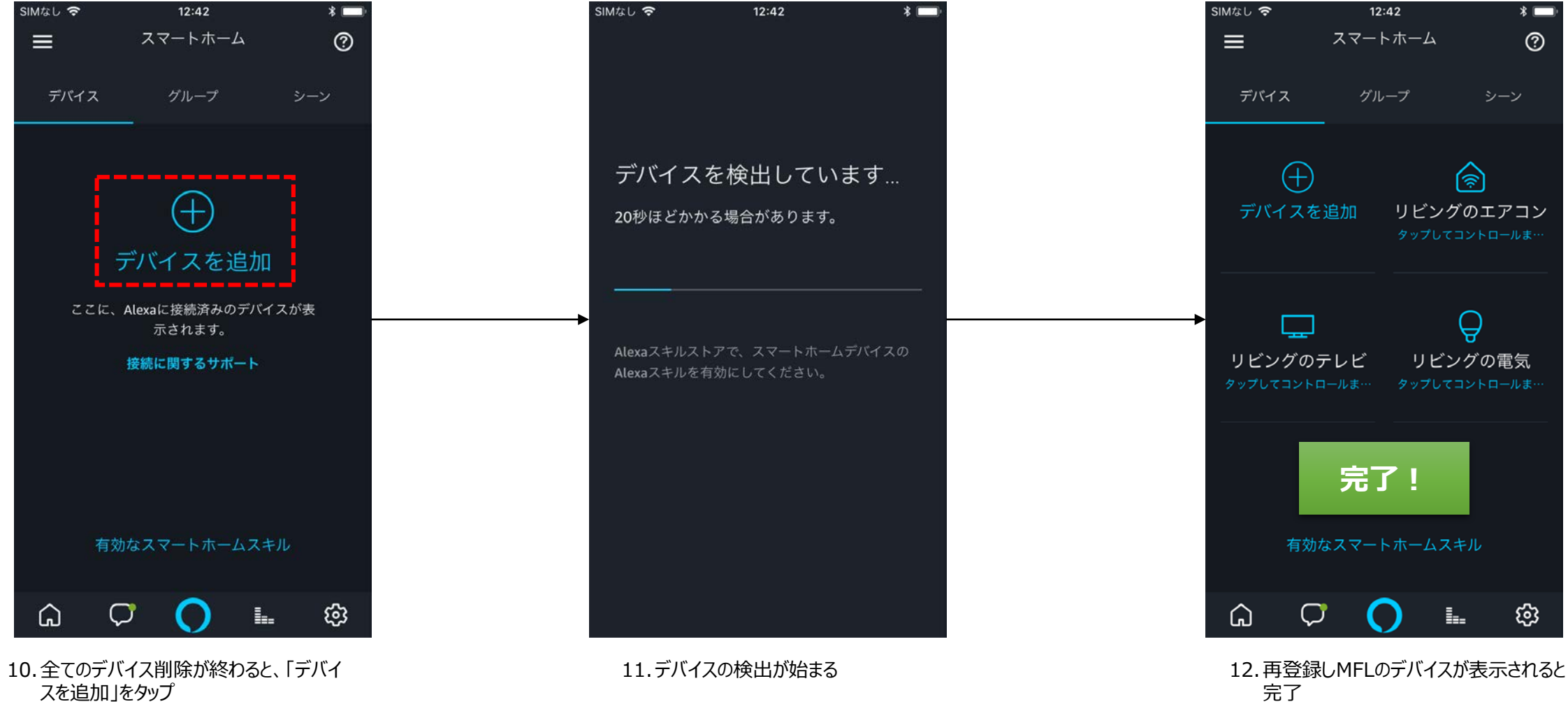

完了

| 1. MFLの登録削除      | >2. MFLの再登録 | ろ. AIスピーカーアプリの登録設定 | $\geq$ |
|------------------|-------------|--------------------|--------|
| [Google Homeの場合] |             |                    |        |

Google Homeの場合、Step.6の再登録が完了すると自動的に情報が更新されるため、 Google Homeアプリでの設定は不要です。

#### 前回と異なるユーザーでMFLを登録した場合

★このケースでは、MF lightスキルを一度登録解除して、再登録することでご利用になれます。

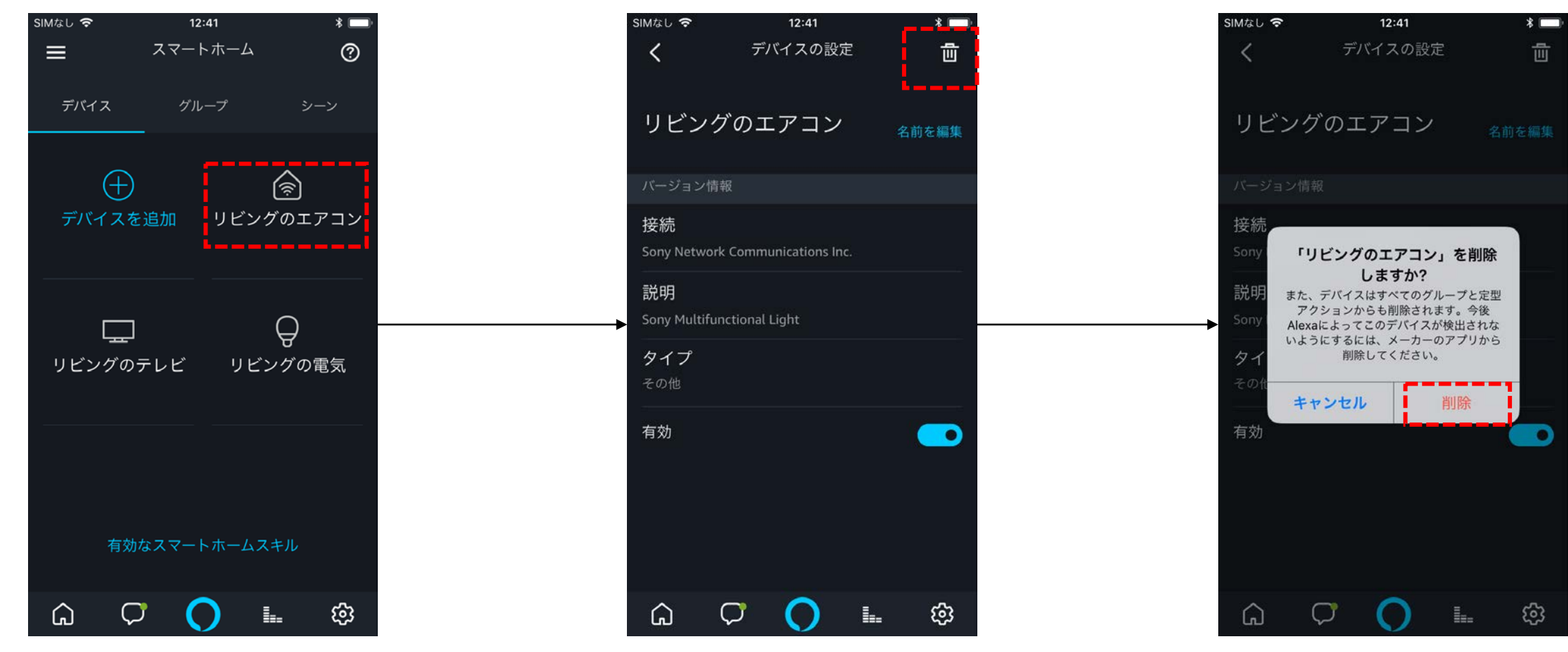

7. 「スマートホーム」画面に入って、登録済 みのデバイスを個々に削除していく。 8. ゴミ箱アイコンをタップ

9. 「削除」を選択。以下、他のデバイスも同 様に削除する。

#### 前回と違うユーザーでMFLを登録した場合 / デバイス検索してもデバイスが見つからない場合

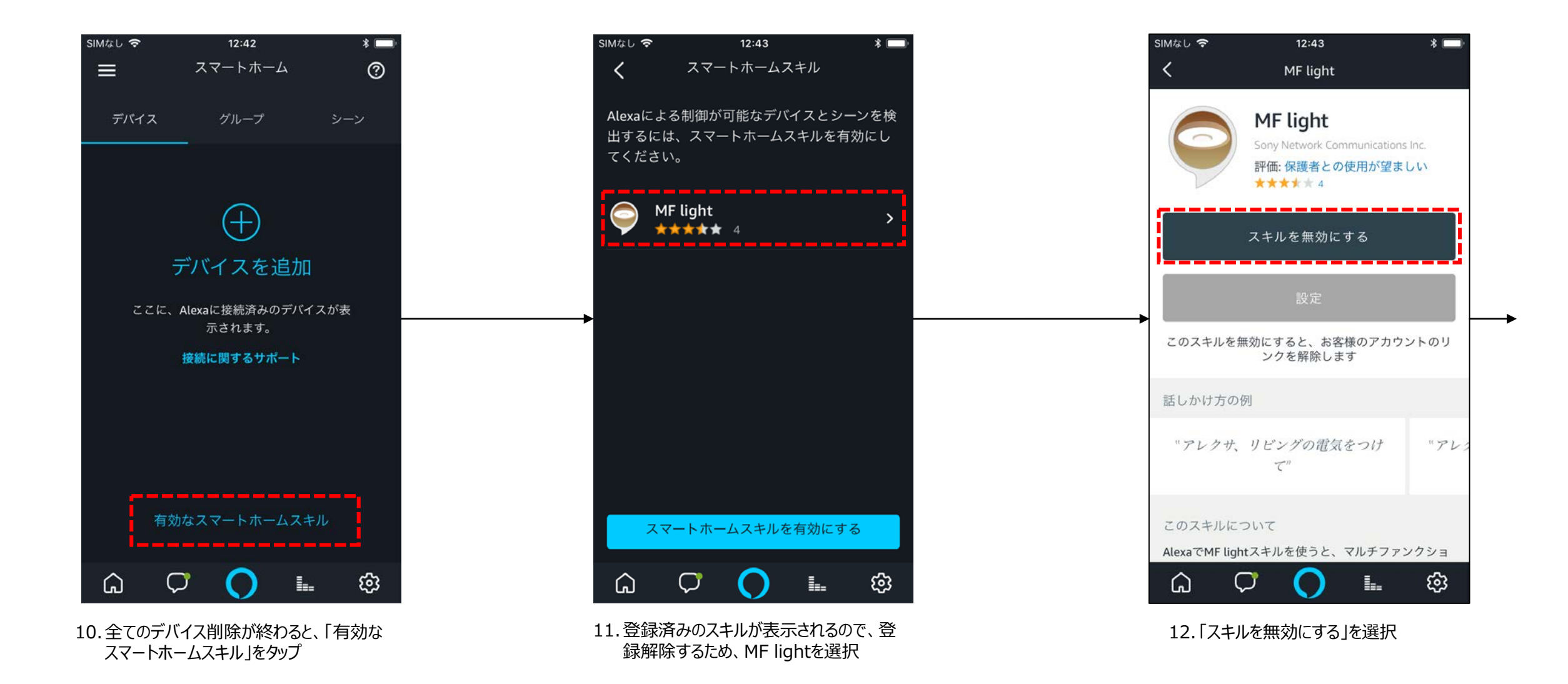

#### 前回と違うユーザーでMFLを登録した場合 / デバイス検索してもデバイスが見つからない場合

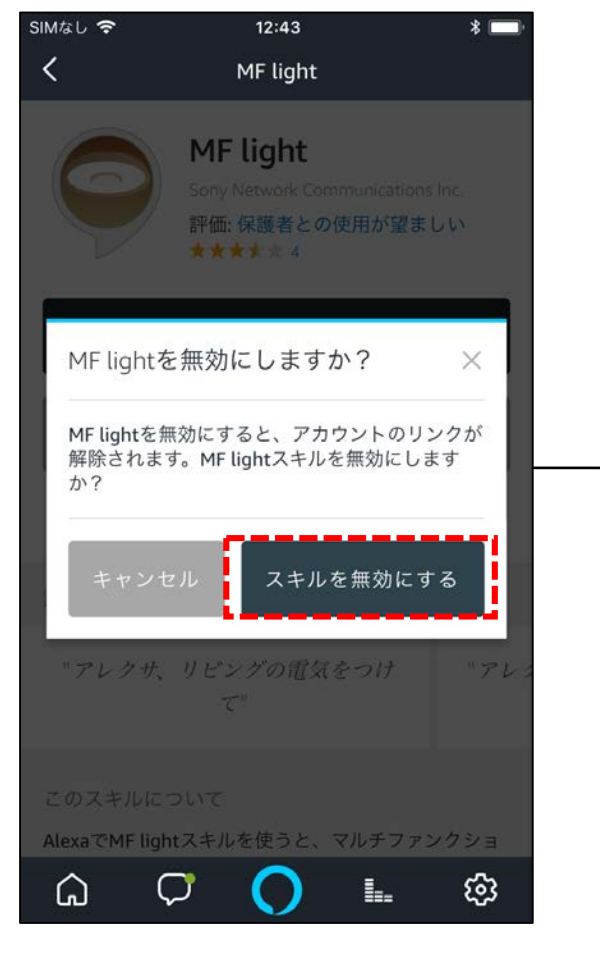

13.「スキルを無効にする」を選択

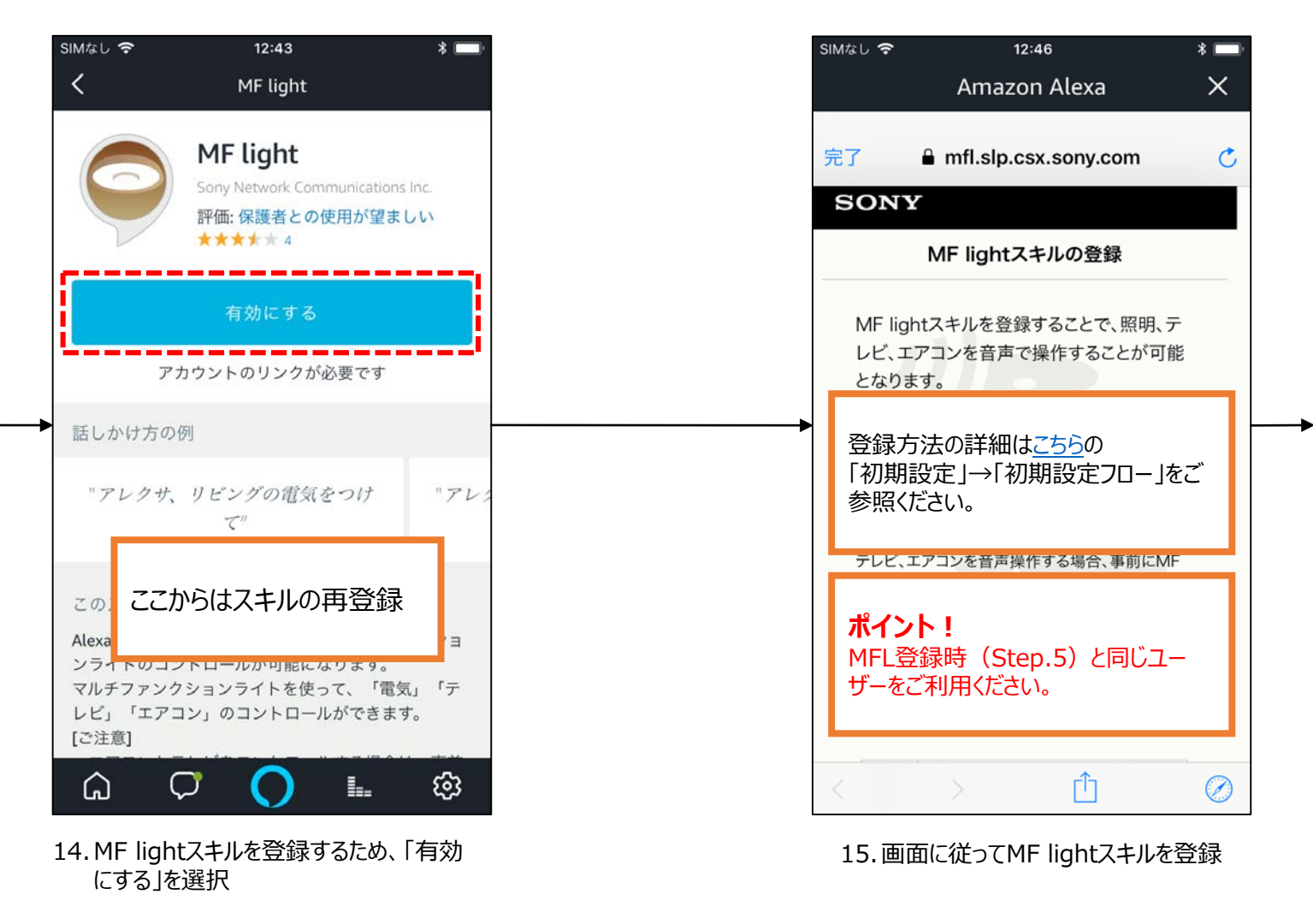

### 前回と違うユーザーでMFLを登録した場合 / デバイス検索してもデバイスが見つからない場合

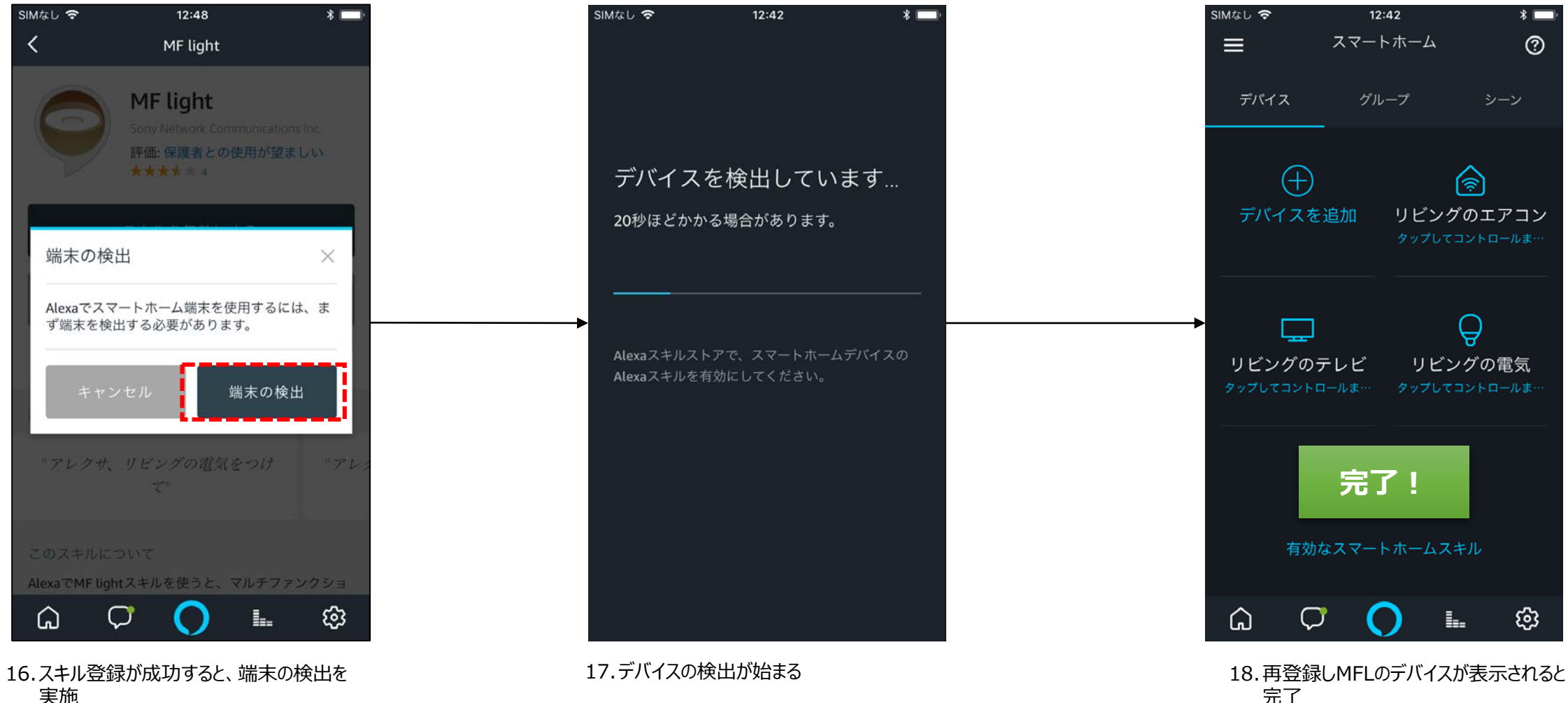

完了